## **COMO ACEDER AO ZOOM?**

1. Para aceder à plataforma ZOOM, insira o endereço no navegador de internet: https://videoconf-colibri.zoom.us/join

Clique no botão "Entrar" no topo superior direito do menu.

| 💌 Entrar em uma reunião - Zoom 🗙 🕂                                  |                                                    |                 |              |        |            |            |   |
|---------------------------------------------------------------------|----------------------------------------------------|-----------------|--------------|--------|------------|------------|---|
| $\leftrightarrow$ $\rightarrow$ C $$ videoconf-colibri.zoom.us/join |                                                    |                 |              | ☆      | 😸 Navegaçã | ão anónima | : |
| Colibrii Reuniões - Minhas gravações                                |                                                    | Como utilizar 👻 | Sobre 🛃 Down | nloads | ldioma 👻   | Entrar     |   |
|                                                                     | Entrar em uma reunião                              | )               |              |        |            |            |   |
|                                                                     | ID da reunião ou nome de link pessoa               | al              |              |        |            |            |   |
|                                                                     | Entrar                                             |                 |              |        |            |            |   |
|                                                                     | Entrar na reunião de um sistema de salas H.323/SIP |                 |              |        |            |            |   |
|                                                                     |                                                    |                 |              |        |            |            |   |
| Sobre o Colibri                                                     | A plataforma Zoom                                  |                 | Suporte      |        | 0          | ) Ajuda    |   |
| O Colibri é um serviço de colaboração Web que disponibiliza um      | ambiente Sobre                                     |                 | FAQ's        |        |            |            |   |

2. Escolha a instituição à qual pertence: Universidade de Trás-os-Montes e Alto Douro

| 3 Selecção de instituição × +  |                                                                                                    |
|--------------------------------|----------------------------------------------------------------------------------------------------|
| → C 🔒 wayf.fccn.pt/FCCNds/?ent | ID=https%3A%2F%2Fwebconf-colibri.fccn.pt&return=https%3A%2F%2Fwebconf-collbri.fccn.pt%2Fsimplesaml 🖈 😞 Navegação anónima 🗌 |
|                                |                                                                                                    |
|                                |                                                                                                    |
|                                |                                                                                                    |
|                                |                                                                                                    |
|                                | 🖬 PT +                                                                                                    |
|                                | Autenticação Federada                                                                                                    |
|                                |                                                                                                    |
|                                |                                                                                                    |
|                                | Indique a instituição a que pertence:                                                                                      |
|                                |                                                                                                    |
|                                | Universidade de Trás os Montes e Alto Douro                                                                                |
|                                | Mamoriza a sua instituição nara esta sessão                                                                                |
|                                | <ul> <li>Memorize a sua instituição permanentemente e seja redirecionado automaticamente.</li> </ul>                       |
|                                |                                                                                                    |
|                                | FCT Protections Aluda RCTSaat                                                                                              |
|                                | Comparyon Constrain Nacional                                                                                               |
|                                |                                                                                                    |

3. Clique em "Confirmar Endereço de Email". Caso seja o primeiro acesso à plataforma, irá receber um email para confirmar o link e respetivo email do utilizador.

Na janela que lhe surgirá clique em "Reconheço e Altero"

Faça o login na página de perfil.

| Português \$                                                                                                    |                                                                                                    |
|----------------------------------------------------------------------------------------------------|----------------------------------------------------------------------------------------------------|
| utad Ide                                                                                                    | entidade digital                                                                                                    |
| Está a ao<br>webcon                                                                                                    | ceder ao serviço<br>f-colibri.fccn.pt                                                                                                    |
| Nome de utilizador 🚯                                                                                                    |                                                                                                    |
| carlosvaz                                                                                                    |                                                                                                    |
| Palavra Passe                                                                                                    |                                                                                                    |
| •••••                                                                                                    |                                                                                                    |
| Mostrar cartão digital                                                                                                    |                                                                                                    |
| Inicia                                                                                                    | r Sessão                                                                                                    |
| Precisa de ajuda? Suporte   Segurança                                                                                                    |                                                                                                    |
| A autenticação federada não permite que<br>habitual. Para garantir que termina a sess<br>deverá fechar o browser. Assim, não e<br>ambientes públicos ou onde o encerrame | se "desligue" (logout) dos sistemas de forma<br>ão autenticada em qualquer serviço federado,<br>deve utilizar a autenticação federada em<br>ento do browser está inibido. |
|                                                                                                    | RCTSaa                                                                                                    |

4. Estes passos realizados só são feitos uma única vez.

## **COMO CONFIGURAR E AGENDAR UMA REUNIÃO?**

1. Após entrada na aplicação ZOOM, para agendar uma reunião clique e "Reuniões" no topo superior do menu e em seguida "As minhas reuniões".

| 亘 Meu Perfil - Zoom                              | × +                            |                          |                                           |                           |
|--------------------------------------------------|--------------------------------|--------------------------|-------------------------------------------|---------------------------|
| $\leftrightarrow$ $\rightarrow$ C $\square$ vide | eoconf-colibri.zoom.us/profile |                          |                                           | 🟠 👼 Navegação anónima 🗄   |
| Colibri                                          | Reuniões 👻 Minhas grav         | ações                    | Como utilizar + Sobre                     | 🗄 Downloads Idioma 🗸 Sair |
|                                                  | Minhas reuniões                |                          |                                           |                           |
| Perfil<br>Reuniões                               | Participar numa reunião        |                          | Carlos Vaz                                | Editar                    |
| Webinars                                         | Iniciar uma reunião            |                          | Nº da conta 180235                        |                           |
| Gravações                                        | Com vídeo ligado               | Alterar                  |                                           |                           |
| Configurações                                    | Com vídeo desligado            | ID Desse el de Desse iñe |                                           |                           |
| Perfil da Conta                                  | Apenas Partilha de Ecrã        | ID Pessoal de Reuniao    | 814-789-9053                              | Editar                    |
| Relatórios                                       | Relatórios                     |                          | × Usar esse ID para reuniões instantâneas |                           |
|                                                  |                                |                          | Não definido ainda.                       | Personalizar              |
| Participe do Treina                              | mento Ao Vivo                  | E-mail de Login          | carlosvaz@utad.pt                         | Editar                    |
| Tutoriais em Vídeo                               | Tutoriais em Vídeo             |                          | Contas vinculadas: 🔽 💷                    |                           |
| Base de Conhecimentos                            |                                | Tipo de Usuário          | Licensed O                                |                           |
|                                                  |                                | Capacidade               | Reunião 300 😡                             |                           |
|                                                  |                                | Idioma                   | English                                   | <b>O</b> Ajuda            |

2. Clique agora em "Agendar uma nova reunião".

| Minhas Reuniões - Zoom × +        |                                          |                            |                                        |                                          |  |  |
|-----------------------------------|------------------------------------------|----------------------------|----------------------------------------|------------------------------------------|--|--|
| ← → C 🗎 videoconf-colibri.zoom.us | /meeting                                 |                            |                                        | 🖈   Bavegação anónima 🗄                  |  |  |
| Colibrii Reuniões - Minha         | as gravações                             |                            | Como utilizar 👻 Sobr                   | e 🗄 Downloads Idioma 🗸 Sair              |  |  |
| Perfil<br>Reuniões                | Próximas Reuniões                        | Reuniões Anteriores        | Sala Pessoal de Reunião                | Receba Treinamento<br>Modelos de reunião |  |  |
| Webinars<br>Gravações             | Agendar uma Nova Reunião                 | Entrar na reunião por um s | sistema de salas H.323/SIP             |                                          |  |  |
| Configurações                     | Horário de início 💠                      | Tópico 💠                   | ID da Reuni                            | ão                                       |  |  |
| Perfil da Conta                   |                                          |                            |                                        |                                          |  |  |
| Relatórios                        |                                          | Para agendar uma nova      | a reunião, clique em Agendar uma Reuni | ão.                                      |  |  |
|                                   |                                          |                            |                                        |                                          |  |  |
| Participe do Treinamento Ao Vivo  |                                          |                            |                                        |                                          |  |  |
| Tutoriais em Vídeo                | Economize tempo ag                       | endando suas reuniões dire | tamente do seu calendário.             |                                          |  |  |
| Base de Conhecimentos             | Plugin do M<br>Outlook<br>Adicione o Zoo | icrosoft O                 | Extensões do Chrome<br>Fazer download  | <b>Aiuda</b>                             |  |  |

3. Na nova janela que lhe surge, em "Tópico" defina o nome para a reunião. Poderá dar uma descrição sobre a sessão (opcional).

| A C 🔒 videoconf-colibri.zoom.us/meeting/schedule 🏠 🔂 Navegação anónima |                          |                                                 |  |  |  |  |
|------------------------------------------------------------------------|--------------------------|-------------------------------------------------|--|--|--|--|
| Colibrii Reuniões - Minhas gra                                         | Ivações                  | Como utilizar 🗸 Sobre 🕁 Downloads Idioma 🛪 Sair |  |  |  |  |
| Perfil                                                                 | Minhas Reuniões > Agenda | ar uma Reunião                                  |  |  |  |  |
| Reuniões                                                               | Agendar uma Reunião      |                                                 |  |  |  |  |
| Webinars                                                               | То́рісо                  | A minha primeira sessão                         |  |  |  |  |
| Gravações                                                              |                          |                                                 |  |  |  |  |
| Configurações                                                          | Descrição (Opcional)     | Insira a descrição da sua reunião               |  |  |  |  |
| Perfil da Conta                                                        |                          |                                                 |  |  |  |  |
| Relatórios                                                             | Quando                   | 03/15/2020 T:00 V PM V                          |  |  |  |  |
|                                                                        | Duração                  | 1 ~ ) hr 0 ~ ) min                              |  |  |  |  |
| Participe do Treinamento Ao Vivo                                       |                          |                                                 |  |  |  |  |
| Tutoriais em Vídeo                                                     | Fuso horário             | (GMT+0:00) Lisboa v                             |  |  |  |  |
| Base de Conhecimentos                                                  |                          | Reunião recorrente                              |  |  |  |  |
|                                                                        | Inscrição                | Obrigatório                                     |  |  |  |  |

4. Em "Quando" defina a data e hora de quando se irá realizar a sessão de reunião online.

Em "Duração" defina o tempo máximo de duração da reunião online.

| Colibrai Reuniões - Mi           | nhas gravações           | Como utilizar - Sobre 🕁 Downloads Idioma - Sair |  |  |  |  |
|----------------------------------|--------------------------|-------------------------------------------------|--|--|--|--|
| Perfil                           | Minhas Reuniões > Agenda | ar uma Reunião                                  |  |  |  |  |
| Reuniões                         | Agendar uma Reunião      |                                                 |  |  |  |  |
| Webinars                         | Τόριςο                   | A minha primeira sessão                         |  |  |  |  |
| Gravações                        |                          |                                                 |  |  |  |  |
| Configurações                    | Descrição (Opcional)     | Insira a descrição da sua reunião               |  |  |  |  |
| Perfil da Conta                  |                          |                                                 |  |  |  |  |
| Relatórios                       | Quando                   | 03/15/2020 7:00 · PM ·                          |  |  |  |  |
|                                  | Duração                  | 1                                               |  |  |  |  |
| Participe do Treinamento Ao Vivo | Euro horário             |                                                 |  |  |  |  |
| Tutoriais em Vídeo               | Puso norario             | (GMT+0:00) LISDOa                               |  |  |  |  |
| Base de Conhecimentos            |                          | Reunião recorrente                              |  |  |  |  |
|                                  | Inscrição                | Obrigatório                                     |  |  |  |  |
|                                  | 15.1 17                  | Ajuda                                           |  |  |  |  |

5. Na secção "Vídeo" clique em "Vídeo para o anfitrião ligado". Para os participantes desligado.

| ; 👻 Minhas gravações | 5              |                                                    |              | Como utilizar <del>-</del>    | Sobre   | 산 Downloads | Idioma 👻 | Sair |
|----------------------|----------------|----------------------------------------------------|--------------|-------------------------------|---------|-------------|----------|------|
| ID d                 | la reunião     | • Gerar automaticamente                            | ⊖ ID pes     | soal de reunião 814-78        | 89-9053 |             |          |      |
| Sen                  | ha da reunião  | Solicitar senha da reunião                         |              |                               |         |             |          |      |
| Víde                 | eo             | Anfitrião                                          | 💽 ligado     | 🔿 desligado                   |         |             |          |      |
|                      |                | Participante                                       | 🔿 ligado     | <ul> <li>desligado</li> </ul> |         |             |          |      |
| Áud                  | lio            | ○ Telefone ○ Áudio do<br>Marcar de Portugal Editar | o Computador | <ul> <li>Ambos</li> </ul>     |         |             |          |      |
| Ορς                  | ões de reunião | Habilitar entrada antes o                          | do anfitrião |                               |         |             |          |      |

## 6. Na secção "Áudio" deixe estar em ambos.

| iões → Minhas gravações |   | ivações           | Como utilizar 🗸 Sobre 🖄 Downloads Idioma 🗸 Sair                                                                     |
|-------------------------|---|-------------------|----------------------------------------------------------------------------------------------------|
|                         |   | ID da reunião     | <ul> <li>Gerar automaticamente</li></ul>                                                                            |
|                         |   | Senha da reunião  | Solicitar senha da reunião                                                                                          |
|                         |   | Vídeo             | Anfitrião 🧿 ligado 🔿 desligado                                                                                      |
|                         |   |                   | Participante 🔿 ligado 💿 desligado                                                                                   |
|                         | ( | Áudio             | <ul> <li>Telefone Áudio do Computador Ambos</li> <li>Marcar de Portugal Editar</li> </ul>                           |
|                         |   | Opções de reunião | <ul> <li>Habilitar entrada antes do anfitrião</li> <li>Desativar o som dos participantes após a entrada.</li> </ul> |

7. Na secção de "Opções de reunião" clique em "Habilitar entrada antes de anfitrião" e desativar o som dos participantes após a entrada.

Se pretender grava a sessão para disponibilizar posteriormente aos alunos, clique em "Gravar a reunião automaticamente".

Clique em "Salvar" para dar como concluída as configurações de reunião. Neste preciso momento, após clicar em "Salvar" a reunião encontra-se agendada.

| vid | eoconf-colibri.z        | oom.u | s/meeting/schedule      | 🖈 🛛 😁 Navegação anónima                                                                                                    |  |
|-----|-------------------------|-------|-------------------------|----------------------------------------------------------------------------------------------------|--|
| LĹ  | Reuniões 🗸              | Minł  | nas gravações           | Como utilizar 🗸 Sobre 📩 Downloads Idioma 🗸 Sair                                                                                                    |  |
|     |                         |       | Áudio                   | <ul> <li>Telefone Áudio do Computador Ambos</li> <li>Marcar de Portugal Editar</li> </ul>                                                                     |  |
|     |                         |       | Opções de reunião       | <ul> <li>Habilitar entrada antes do anfitrião</li> <li>Desativar o som dos participantes após a entrada.</li> <li>Habilitar sala de espera</li> </ul>         |  |
|     | Anfitriões Alternativos |       |                         | <ul> <li>Somente usuários autenticados podem ingressar</li> <li>Gravar a reunião automaticamente</li> <li>Em um computador local</li> <li>Na nuvem</li> </ul> |  |
|     |                         |       | Anfitriões Alternativos | Exemplo: mary@company.com; peter@school.edu                                                                                                    |  |
|     |                         |       |                         | Salvar Cancelar                                                                                                    |  |

## COMO PARTILHAR UMA REUNIÃO COM OS ALUNOS?

1. Para partilhar a sessão com os alunos, na secção "Convidar participantes", partilhe o link que lhe aparece.

Também poderá aceder às reuniões no topo superior do menu em "Minhas Reuniões".

| Reuniões - N                 | ∕linhas gra | avações                  |                                                           | Como utilizar 👻            | Sobre  | ⊥ Downloads  | Idioma 👻         |
|------------------------------|-------------|--------------------------|-----------------------------------------------------------|----------------------------|--------|--------------|------------------|
|                              |             | Minhas Reuniões > Gerenc | iar "A minha primeira sessão"                             |                            |        |              | ian asta Dauniãa |
|                              |             | Tópico                   | A minha primeira sessão                                   |                            |        | inic         | lar esta Reuniao |
| 15                           |             | Horário                  | 15 mar 2020 07:00 PM Lisboa<br>Adicionar a (i) Google Age | enda Outlook Agenda        | (.ics) | Yahoo Agenda |                  |
| ta                           |             | ID da Reunião            | 866-643-009                                               |                            |        |              |                  |
|                              |             | Senha da reunião         | × Solicitar senha da reunião                              |                            |        |              |                  |
| Freinamento Ao Vivo<br>Vídeo |             | Convidar Participantes:  | Incluir URL: https://videoconf-c                          | olibri.zoom.us/j/866643009 |        | <b>C</b>     | opiar o convite  |
| necimentos                   |             | Vídeo                    | Anfitrião                                                 | Ligado                     |        |              |                  |
|                              |             | Áudio                    | Participante<br>Telefone e Áudio do Computado             | Desligado                  |        |              |                  |

Para dar inicio à sessão de reunião clique no botão "Iniciar esta Reunião".

2. Se tiver sessões gravadas, poderá aceder mais tarde em "As minhas gravações" no topo superior do menu.

| Colibrii Reuniões - Minh                               | has gravações            | Como utilizar 🗸 Sobre 📩 Downloads Idioma                   |
|--------------------------------------------------------|--------------------------|------------------------------------------------------------|
| Perfil                                                 | Minhas Reuniões > Gereno | ciar "A minha primeira sessão"                             |
| Reuniões<br>Webinars                                   | Tópico                   | A minha primeira sessão                                    |
| Gravações                                              | Horário                  | 15 mar 2020 07:00 PM Lisboa                                |
| Configurações<br>Perfil da Conta                       |                          | Adicionar a Google Agenda (ics) Yahoo Agenda               |
| Relatórios                                             | ID da Reunião            | 866-643-009                                                |
|                                                        | Senha da reunião         | × Solicitar senha da reunião                               |
| Participe do Treinamento Ao Vivo<br>Tutoriais em Vídeo | Convidar Participantes:  | Incluir URL: https://videoconf-colibri.zoom.us/j/866643009 |